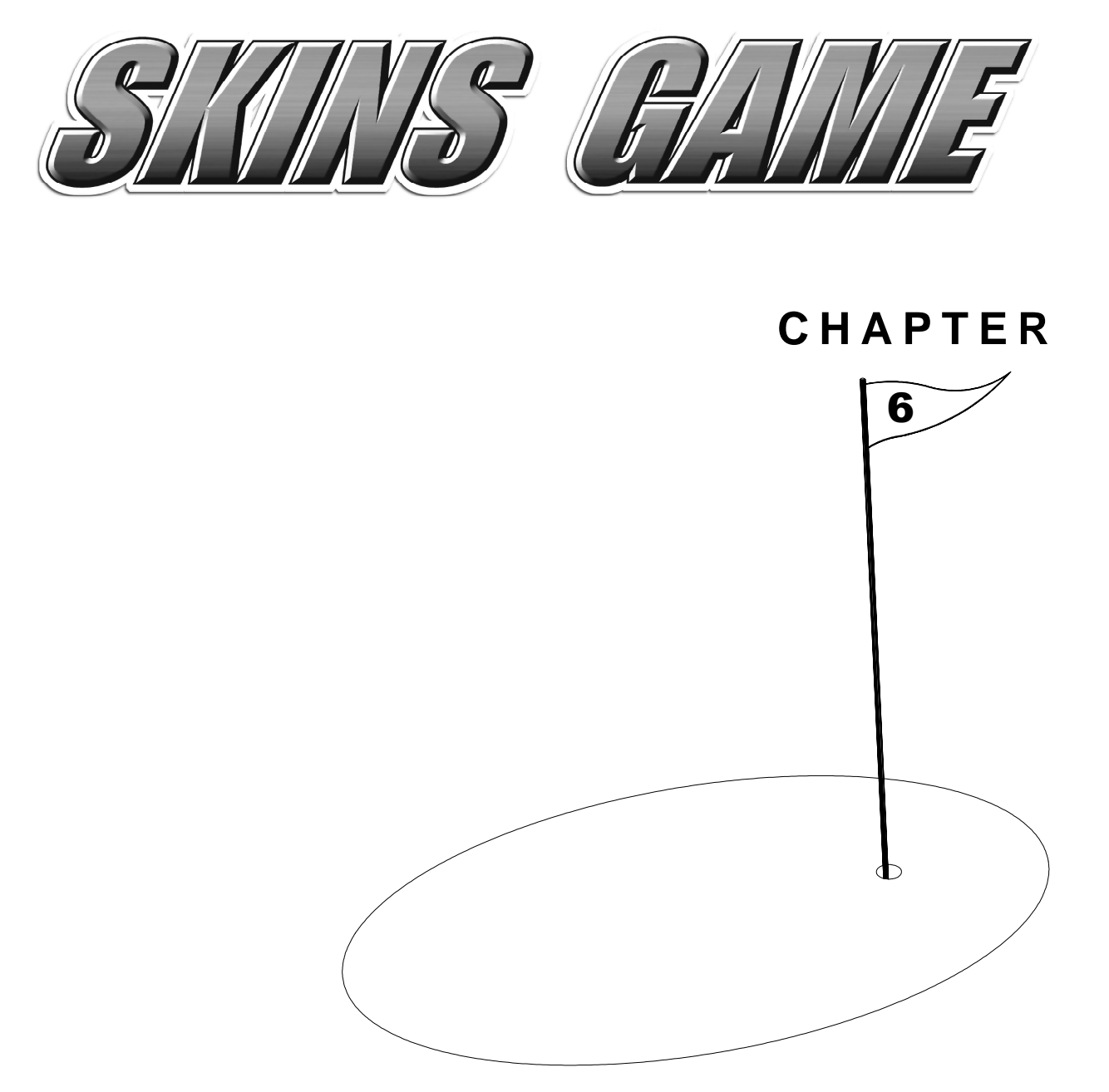

# TROUBLESHOOTING

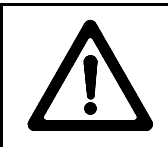

**CAUTION:** Turn AC power off before attempting any of the following procedures, unless otherwise specified. Failure to do so may damage equipment, cause personal injury, or void warranty.

## Machine Does Not Start

| Symptom |                                                                                           | Problem                      | Suggested Solution                                                                                                    |  |
|---------|-------------------------------------------------------------------------------------------|------------------------------|----------------------------------------------------------------------------------------------------|--|
| •       | Machine appears non-functional.                                                           | Lack of electricity          | Check that power switch is on and line cord is plugged into grounded AC outlet.                                                                                                    |  |
| •       | Audio non-functional<br>Fan non-functional                                                | Poor AC connection           | <ol> <li>Test line cord, power plug and IEC receptacle for<br/>breaks or damage. Verify continuity of each wire.</li> </ol>                                                                                                    |  |
| •       | No video display                                                                          |                              | 2. Fully seat IEC connector into cabinet receptacle.                                                                                                    |  |
|         |                                                                                           |                              | <ol> <li>Verify wiring harness connectors are fully seated in<br/>the corresponding power supply receptacles.</li> </ol>                                                                                                    |  |
|         |                                                                                           |                              | <ol> <li>Verify AC wire connections at power supply<br/>terminals.</li> </ol>                                                                                                    |  |
|         |                                                                                           | Broken fuse                  | Replace broken fuse on AC assembly with identical type.                                                                                                    |  |
|         |                                                                                           | Faulty AC line filter        | 1. Check line filter with ohmmeter to verify operation.                                                                                                    |  |
|         |                                                                                           |                              | 2. Replace line filter if bad.                                                                                                    |  |
| •       | Machine appears<br>non-functional.<br>Fan functional                                      | Power supply misadjusted     | Using voltage meter, correctly adjust +5V output on power supply using adjustment knob.                                                                                                    |  |
| •       | Machine appears                                                                           | Poor DC                      | 1. Fully seat DC cable connectors in power supply.                                                                                                    |  |
| •       | non-functional.<br>Fluorescent light<br>functional                                        | connection                   | <ol><li>Check power supply DC fuse. Replace broken fuse<br/>with one with identical current and voltage rating.</li></ol>                                                                                                    |  |
| •       | Currency acceptor<br>price indicator is<br>illuminated.<br>Power supply fan<br>functional | Faulty CPU board<br>assembly | <ol> <li>Inspect CPU Board Assembly under low light<br/>levels. When board gets DC power, its LEDs glow,<br/>although voltages or signals may be incorrect.</li> <li>Turn AC power off. Ensure JAMMA connectors are<br/>fully seated onto mating CPU Board connector.</li> <li>Turn AC power on. Using 20-volt DC setting on a<br/>digital voltmeter, measure DC voltages at the hard<br/>drive power connector pins. Adjust +5V source if<br/>necessary. Refer to Cabinet Wiring Diagram for<br/>wiring information and voltage limits</li> <li>Using 2-volt AC setting on a digital voltmeter,<br/>measure same DC voltages as above. Any reading<br/>here indicates that supply voltages are unstable<br/>and may contain ripple or noise.</li> <li>Place CPU Board Assembly in known working<br/>machine to verify operation. Replace if faulty.</li> </ol> |  |
| •       | Power-Up Self-Test<br>runs.<br>Attract Mode does<br>not begin.<br>Audio non-functional    | Faulty hard disk<br>drive    | <ol> <li>Turn AC power on. Press TEST MODE button to<br/>access Menu System. From DISK TESTS Menu,<br/>choose DRIVE READ TEST. This indicates<br/>whether hard disk drive mechanism is functional.</li> <li>Turn AC power off. Unlock and open rear door.<br/>Inspect board assemblies. Ensure hard disk drive<br/>ribbon cable connector is fully seated in mating<br/>connector on CPU Board Assembly. Ensure all<br/>drive mounting screws are installed.</li> <li>Ensure hard drive is correct part. Drives have a<br/>label with assembly number and software version.</li> </ol>                                                                                                    |  |
|         |                                                                                           | widig component              | verify that KOW instruction set and CPU Board set are                                                                                                    |  |

|               |                           | correct. Components are marked with manufacturer name, assembly number and hardware version.                                                                                                    |
|---------------|---------------------------|----------------------------------------------------------------------------------------------------|
| Wrong voltage | Wrong voltage             | 1. Turn AC power on. Using 20-volt DC setting on a digital voltmeter, measure DC voltages present at power connector pins. Verify +5V source if it is adjustable. Refer to cabinet Wiring Diagram. |
|               |                           | 2. Using the 2-volt AC setting on a digital voltmeter, measure the same DC voltages as above. Any reading indicates that the supply voltages are unstable and may contain ripple or noise.         |
|               | DIP switches set<br>wrong | Check DIP switch setting.                                                                                                    |

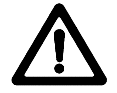

**CAUTION:** Do not operate monitor without Remote Adjustment Board.

## Video Problems

| Sy | mptom                                                                                                    | Problem                        | Suggested Solution                                                                                                    |
|----|----------------------------------------------------------------------------------------------------|--------------------------------|----------------------------------------------------------------------------------------------------|
| •  | Monitor appears<br>non-functional.<br>Audio functional<br>Controls functional                                                                           | Lack of electricity to monitor | <ol> <li>Unlock and remove rear door. Verify AC power is<br/>connected to video monitor. Inspect neck of CRT<br/>under low light level conditions. A glow near the<br/>CRT base indicates voltage in the filament circuits,<br/>not that other voltages or signals are proper.</li> </ol> |
|    |                                                                                                    |                                | 2. Turn AC power off. Verify that video signal and<br>Remote Adjustment Board connectors fully seat on<br>the Video Monitor Board. Check other monitor<br>connectors in the same way.                                                                                                    |
|    |                                                                                                    |                                | 3. Examine AC line fuse on Video Monitor Board.<br>Replace faulty fuse with one of identical voltage<br>and current rating.                                                                                                    |
|    |                                                                                                    |                                | 4. Ensure no loose parts or wires are caught on chassis or mounting brackets.                                                                                                    |
|    |                                                                                                    |                                | <ol> <li>Verify monitor works by placing in known working<br/>game. Replace faulty monitor with identical type.</li> </ol>                                                                                                    |
| •  | Monitor does not<br>lock onto signal or<br>provide stable<br>picture.<br>Picture wavers or<br>rolls, has dark bars,<br>uneven or missing<br>colors, etc | Poor connection                | 1. Check connectors and cables for wiring continuity from CPU Board Assembly to the Video Monitor.                                                                                                    |
| •  |                                                                                                    |                                | 2. Ensure all cabinet ground wires are connected, especially at the Video Monitor Chassis.                                                                                                    |
|    |                                                                                                    | Wrong monitor                  | Verify this is the correct monitor. Using monitors with different resolution results in what appears to be horizontal tearing or complete loss of sync.                                                                                                    |
|    |                                                                                                    | Magnetic<br>interference       | Move cabinet away from equipment, appliances, other<br>Video Game Machines, etc. Some normally operating<br>devices emit very strong electrical or magnetic fields.                                                                                                    |
|    |                                                                                                    | Faulty monitor                 | Verify monitor works by placing in known working game. Replace faulty monitor with identical type.                                                                                                    |

### **Audio Problems**

| Sy | mptom                                                       | Problem         | Suggested Solution                                                                                                    |
|----|-------------------------------------------------------------|-----------------|----------------------------------------------------------------------------------------------------|
| •  | Video functional<br>Game functional<br>Audio non-functional | Poor connection | <ol> <li>Press TEST MODE pushbutton to enter Menu<br/>System. Choose ADJUST VOLUME. Ensure Attract<br/>Mode and game volume levels are not at zero.<br/>Adjust levels if necessary to produce sound.</li> </ol> |
|    |                                                             |                 | 2. Inspect wiring harnesses and verify connections as indicated by the Cabinet Wiring Diagram.                                                                                                    |
|    |                                                             |                 | <ol> <li>Using 20-volt DC setting on a digital voltmeter,<br/>measure DC voltages present at power connector<br/>pins. Verify +5V, -5V and +12V sources. Refer to<br/>Cabinet Wiring Diagram.</li> </ol>        |
|    |                                                             |                 | 4. Using 2-volt AC setting on a digital voltmeter, measure same DC voltages as above. Any reading here indicates that the supply voltages are unstable and may contain ripple or noise.                         |
|    |                                                             | Bad IC          | Place CPU Board in known good machine. Repair or replace if audio is non-functional.                                                                                                    |
| •  | Audio distorted,                                            | Faulty speakers | 1. Press TEST MODE to enter Menu System.                                                                                                    |
| •  | muttled, missing<br>frequencies<br>Low hum present          |                 | 2. From the Self-Test Menu, choose SOUND TESTS to verify some audio circuit functions.                                                                                                    |
|    |                                                             |                 | 3. Turn AC power OFF. Remove grill and that each speaker is full range (100 Hz to 10 KHz response) and rated for at least 10 watts.                                                                             |
|    |                                                             | Bad wiring      | <ol> <li>Turn AC power off. Remove grille. Ensure no loose<br/>parts are caught in speaker cones, terminals,<br/>mounting screws, or stuck to magnets.</li> </ol>                                               |
|    |                                                             |                 | 2. Ensure wiring is not reversed on a speaker. Weak, low frequencies and thin or hollow sound quality suggests incorrectly phased speakers.                                                                     |
|    |                                                             |                 | 3. Verify wiring against Cabinet Wiring Diagram.<br>Ensure there is a separate wire (not a common<br>return) for each speaker. Ensure cabinet ground<br>wires are connected.                                    |
|    |                                                             |                 | 4. Using 2-volt AC setting on a digital voltmeter,<br>measure voltages at the speaker terminals. Any<br>reading here indicates that supply voltages are<br>unstable and may contain ripple or noise.            |
|    |                                                             |                 | 5. Place speaker in working game to verify operation.                                                                                                    |
| •  | Audio monaural                                              | Poor connection | Verify wiring against Cabinet Wiring Diagram. Check for shorted wires.                                                                                                    |

### **Controls Problems**

| Sy | mptom                                                 | Problem                                       | Suggested Solution                                                                                                    |
|----|-------------------------------------------------------|-----------------------------------------------|----------------------------------------------------------------------------------------------------|
| •  | Joystick non-<br>functional or                        | Joystick is out of calibration                | From Self-Test Menu, choose CONTROLS TEST.<br>Follow screen instructions to recalibrate joystick.                                                                                                    |
|    |                                                       | Faulty wiring                                 | 1. Ensure wiring connectors are firmly seated in control panel and no wires are broken or pinched.                                                                                                    |
|    |                                                       |                                               | 2. Repair or replace damaged cables. Reposition wires as necessary to avoid cinching.                                                                                                    |
|    |                                                       | Poorly seated potentiometer                   | <ol> <li>Inspect joystick assembly. A potentiometer may not<br/>be seated snugly.</li> </ol>                                                                                                    |
|    |                                                       |                                               | 2. Remove a spring clip to reveal potentiometer.                                                                                                    |
|    |                                                       |                                               | 3. Try rotating potentiometer. If snug, it will not turn. If it turns, push it inward while turning until you correctly realign it and it seats tightly.                                                                                                    |
|    |                                                       |                                               | 4. Replace clip and inspect other potentiometer.                                                                                                    |
|    |                                                       | Bad potentiometer                             | 5. Turn AC power on. Check voltage at each potentiometer. Put voltmeter leads on center tap and ground. Leave joystick in default position. Meter should read about +1.5V.                                                                                                    |
|    |                                                       |                                               | <ol> <li>Use analog or bar graph digital voltmeter for this<br/>test: Put voltmeter leads on wiper and ground.<br/>Move joystick through its range. Check for smooth,<br/>linear transition between .5V and 1.5V. If meter<br/>jumps at any point, potentiometer is bad.</li> </ol> |
|    |                                                       |                                               | 7. Replace a potentiometer that fails either test.                                                                                                    |
|    |                                                       | Bad inline power                              | 1. Check voltages to CPU Board Assembly.                                                                                                    |
|    |                                                       |                                               | 2. If +5VDC is absent, replace inline fuse on power cable. Use identical type fuse and retest voltages.                                                                                                    |
|    |                                                       | Faulty Pot Amp                                | 1. Test CPU Board Assembly in working machine.                                                                                                    |
|    |                                                       | Chip                                          | 2. If joystick is still bad, repair or replace.                                                                                                    |
| •  | Joystick slips,<br>seems loose. Poor<br>response.     | Nylon spacer worn<br>by rotating bracket      | 1. Remove joystick assembly, turn upside down, and check whether there is too much play in brackets when stick moves.                                                                                                    |
|    |                                                       |                                               | 2. Invert nylon spacer 180 degrees and replace.                                                                                                    |
|    |                                                       |                                               | 3. If already inverted, replace with new spacer.                                                                                                    |
|    |                                                       | Loose<br>potentiometer<br>captivating bracket | Ensure pot captivating bracket is flush to flat of pot<br>shaft and retaining screw is secure.                                                                                                    |
| •  | Joystick non-                                         | Faulty fuse                                   | Replace broken fuse with identical type.                                                                                                    |
| •  | Button non-<br>functional or<br>functions erratically | Poor connection                               | Check connection and tighten.                                                                                                    |
|    |                                                       | Faulty button                                 | 1. Place button in known working machine.                                                                                                    |
|    |                                                       |                                               | 2. Replace faulty button with identical type.                                                                                                    |

| • | Startup button bulb non-functional                    | Faulty bulb     | 1.<br>2.<br>3. | Remove bulb and inspect filament.<br>Replace faulty bulb with identical type.<br>Check +12 fuse to lamp. |
|---|-------------------------------------------------------|-----------------|----------------|----------------------------------------------------------------------------------------------------|
| • | Keypad non-<br>functional or<br>functions erratically | Poor connection | 1.<br>2.       | Check that connections are tight.<br>Compare to Wiring Diagram to ensure accurate connections.           |
|   |                                                       | Faulty keypad   | 1.<br>2.       | Place keypad in known good machine.<br>Replace faulty keypad with identical type.                        |

#### **Coin Mechanism Problems**

| Symptom |                                                                  | Problem                                   | Su | ggested Solution                                                                                                    |
|---------|------------------------------------------------------------------|-------------------------------------------|----|----------------------------------------------------------------------------------------------------|
| •       | Currency or tokens                                               | Improper software                         | 1. | Press TEST MODE pushbutton.                                                                                                    |
| •       | Number of credits<br>per coin or bill is<br>incorrect.           | settings                                  | 2. | Access CONTROLS TEST. Confirm operation of each coin or bill mechanism.                                                                                           |
|         |                                                                  |                                           | 3. | Access COIN OPTIONS. Verify each mechanism's pricing and setup options are set correctly.                                                                         |
|         |                                                                  | Faulty wiring                             | 1. | Check that cabinet wiring is correct.                                                                                                    |
|         |                                                                  |                                           | 2. | Check that coin meter and coin switches connect<br>properly to control input wires from JAMMA<br>connector and CPU Board wiring.                                  |
|         |                                                                  |                                           | 3. | Ensure coin meter and coin switches connect properly to control input wires.                                                                                      |
| •       | Currency or tokens                                               | Improper settings at                      | 1. | Press TEST MODE pushbutton.                                                                                                    |
| •       | are accepted.<br>Startup fails.<br>Audio and video<br>functional |                                           | 2. | Access COIN OPTIONS. Confirm pricing and setup of each mechanism.                                                                                                 |
|         |                                                                  | Faulty wiring<br>Faulty coin<br>mechanism | 1. | Ensure no loose parts or wires are caught in hinges, latches, or switch contacts.                                                                                 |
|         |                                                                  |                                           | 2. | Check that external coin door indicators (pricing, flashing arrows, etc.) are illuminated.                                                                        |
|         |                                                                  |                                           | 3. | Check connectors and cables for wiring continuity from CPU Board Assembly to coin mechanisms.                                                                     |
|         |                                                                  |                                           | 4. | Replace faulty wiring with identical type.                                                                                                    |
|         |                                                                  |                                           | 1. | Check mounting of each mechanism.                                                                                                    |
|         |                                                                  |                                           | 2. | Close and lock release latches.                                                                                                    |
|         |                                                                  |                                           | 3. | Test good and bad coins to see if mechanism accepts and rejects correctly.                                                                                        |
|         |                                                                  |                                           | 4. | Check continuity in switch connections (common to<br>normally open or common to normally closed).<br>Replace switches with bent levers, broken<br>actuators, etc. |
|         |                                                                  |                                           | 5. | Place each coin mechanism in working game to verify operation.                                                                                                    |
|         |                                                                  |                                           | 6. | Replace faulty coin mechanisms with identical type.                                                                                                    |

| • | Currency or tokens            | Bad currency                        | 1. | Inspect cash box for counterfeit currency.                                   |
|---|-------------------------------|-------------------------------------|----|------------------------------------------------------------------------------|
| • | Game does not start.          |                                     | 2. | Remove any items that block path from mechanism to cash vault.               |
| • | Audio and video<br>functional | Faulty coin<br>mechanism            | 1. | Unlock and open coin door. Check each mechanism for proper mounting.         |
|   |                               |                                     | 2. | Remove mechanism.                                                            |
|   |                               |                                     | 3. | Clear currency path.                                                         |
|   |                               |                                     | 4. | Reinstall mechanism and latch it.                                            |
|   |                               | Tilted coin<br>mechanism or<br>game | 1. | Verify that mechanism is level after doors close.                            |
|   |                               |                                     | 2. | Repair or replace coin door if bent or damaged.                              |
|   |                               |                                     | 3. | If necessary, adjust cabinet leg levelers to keep mechanisms vertical.       |
| • | Coin indicators do not light  | Burned-out bulb                     | 1. | Burned-out bulbs may appear white or darkened.<br>Check continuity with DVM. |
|   |                               |                                     | 2. | Replace burned-out bulb with same type.                                      |
|   |                               | Faulty fuse                         | 1. | Check fuse continuity with DVM.                                              |
|   |                               |                                     | 2. | Replace blown fuse with identical type                                       |
|   |                               |                                     | 3. | If fuse is not blown, check wiring.                                          |

#### **Bill Validator Problems**

| Symptom |                                                                 | Problem                                    | Sugges           | sted Solution                                                                      |
|---------|-----------------------------------------------------------------|--------------------------------------------|------------------|------------------------------------------------------------------------------------|
| •       | Bill validator does<br>not function after<br>field installation | Improper software settings                 | 1. Pres<br>COI   | ss TEST MODE to enter Menu System. Choose IN OPTIONS. Confirm pricing and setup.   |
| •       | Coin mechanisms                                                 |                                            | 2. If ne         | ecessary, adjust pricing and setup.                                                |
|         | functional                                                      |                                            | 3. Che<br>mar    | eck validator switch settings against nufacturer's instruction sheet.              |
|         |                                                                 | Faulty wiring                              | 1. Che<br>flasi  | eck if external coin door indicators (pricing, hing arrows, etc.) are illuminated. |
|         |                                                                 |                                            | 2. Ens<br>hing   | sure no loose parts or wires are caught in ges, latches, or switch contacts.       |
|         |                                                                 | 3.<br>4.<br>5.<br>Faulty bill validator 1. | 3. Veri<br>fully | ify that harness connectors are attached and y seated.                             |
|         |                                                                 |                                            | 4. Che           | eck for validator cable continuity.                                                |
|         |                                                                 |                                            | 5. Rep           | place faulty wiring with identical type.                                           |
|         | F                                                               |                                            | 1. Veri<br>it in | ify that bill validator operates properly by placing working game.                 |
|         |                                                                 |                                            | 2. Rep           | place faulty validator.                                                            |

## Marquee Lamp Problems

| r |                                                                     |                                              | 1         |                                                                                                    |
|---|---------------------------------------------------------------------|----------------------------------------------|-----------|----------------------------------------------------------------------------------------------------|
| • | Marquee lamp is<br>non-functional or<br>functions<br>intermittently | Bulb seated poorly                           | Ve<br>soo | rify fluorescent bulb pins make good connection with cket contacts.                                                 |
| • | Startup is normal.                                                  | Faulty bulb                                  | 1.        | Remove fluorescent bulb from sockets.                                                                               |
| • | Game play is normal.                                                |                                              | 2.        | If you find cracks or darkened ends, replace.                                                                       |
|   |                                                                     |                                              | 3.        | Check continuity of both bulb filaments.                                                                            |
|   |                                                                     |                                              | 4.        | Verify bulb operates by placing in known working game. Clean bulb.                                                  |
|   |                                                                     |                                              | 5.        | Replace faulty bulb with identical type.                                                                            |
|   |                                                                     | Faulty wiring                                | 1.        | Measure fluorescent bulb AC voltages. Check wiring and connector continuity from AC power chassis to lamp assembly. |
|   |                                                                     |                                              | 2.        | Replace faulty wiring with identical type                                                                           |
|   |                                                                     | Other faulty lamp 1.<br>parts 2.<br>3.<br>4. | 1.        | Ensure ballast is rated for local AC line voltage and frequency.                                                    |
|   |                                                                     |                                              | 2.        | Check continuity of starter and ballast.                                                                            |
|   |                                                                     |                                              | 3.        | Place starter and/or ballast in working game to verify operation.                                                   |
|   |                                                                     |                                              | 4.        | Examine DC fuse on electronics shelf.                                                                               |
|   |                                                                     |                                              | 5.        | Replace faulty parts with identical ones.                                                                           |

#### Miscellaneous Problems

| • | Game functional                  | Poor air flow.     | 1. Check air flow at bottom and rear of cabinet.                                                       |
|---|----------------------------------|--------------------|----------------------------------------------------------------------------------------------------|
| • | warm after several               |                    | 2. Clear obstructions.                                                                                 |
|   | hours of use.                    |                    | 3. Move cabinet away from sources of heat.                                                             |
|   |                                  |                    | 4. Turn AC power off. Remove dust from vent holes with high-power vacuum cleaner.                      |
|   |                                  |                    | 5. Check operation of all fans. Replace if faulty.                                                     |
| • | Error messages appear on screen. | Faulty hardware    | Check assembly cited in message. Call authorized distributor for help with unresolved screen messages. |
| • | Modem non-<br>functional         | Bad connection     | Check that modem is well seated in PCI slot.                                                           |
|   |                                  | Cable disconnected | Ensure cable is well seated in jack and modem.                                                         |
|   |                                  | Bad phone line     | 1. Plug cable into another wall jack.                                                                  |
|   |                                  |                    | 2. Test jack with fax machine or telephone.                                                            |
|   |                                  | Server down        | Reattempt connection tomorrow.                                                                         |
|   |                                  | Bad modem card     | Replace faulty card with identical type                                                                |
| • | Clock is wrong                   | Software set wrong | Use Set Date/Time in Menu System to reset clock.                                                       |
|   |                                  | Drained battery    | Replace lithium battery with identical type.                                                           |